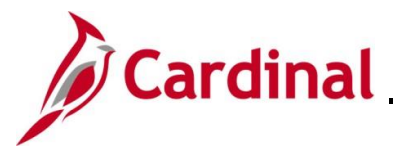

#### **Reviewing and Correcting Budget Check Errors Overview**

Once accounting entries have been entered, marked "Complete", and saved, the payment is ready for budget check. Budget check can be run manually or will run normally in the nightly batch. All accounting entries must pass budget check. The system will generate an error if the accounting distribution includes an expenditure account and does not have a corresponding commitment control budget.

For interfacing Agencies, uploaded deposits go through budget check in the nightly process. Any errors will need to be corrected online and budget check can be manually run, or it will be done automatically in the nightly batch.

There are three budget status values:

- Error: the entry did not pass budget checking
- Valid: the entry passed budget checking
- Warning: the entry passed budget checking (review the Warning message)

There are two pages used when researching budget check errors and warnings; the **Direct Journal Payments** and the **Misc Payment Exceptions** pages. This Job Aid provides the steps to review and correct budget check errors using both of these pages.

**Navigation Note**: Please note that there may be a **Notify** button at the bottom of various pages utilized while completing the process within this Job Aid. This "Notify" functionality is not currently turned on to send email notifications to specific users within Cardinal.

#### **Table of Contents**

| Revision History                           | 2 |
|--------------------------------------------|---|
| Viewing a Manual Budget Check Error        | 3 |
| Viewing a Nightly Batch Budget Check Error | 5 |
| Correcting ChartField Distribution Errors  | 7 |

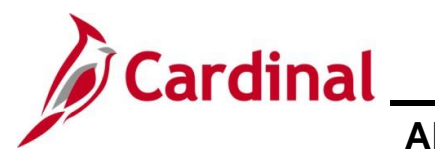

#### **Revision History**

| Revision Date | Summary of Changes                                                                    |
|---------------|---------------------------------------------------------------------------------------|
| 3/1/2025      | Updated the screenshots of the Search pages (Section 2, after Step 1; Section         |
|               | <u>3</u> , after Step 1). Added reference information to the Overview of the Cardinal |
|               | FIN Search Pages Job Ald.                                                             |

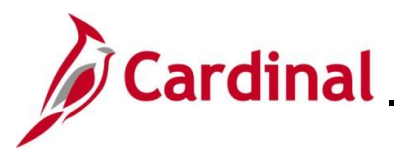

# Cardinal Accounts Receivable Job Aid

### AR326\_Reviewing and Correcting Budget Check Errors

#### Viewing a Manual Budget Check Error

| Scenar        | io: A budget check Favorites  Main Menu  Accounting Entries Deposit Co Unit 50100 Currency Details Amount 20 Currency Details ChartFields Currency Details Distribution ChartFields Currency Details Distribution ClartFields Currency Details CirchartFields Currency Details CirchartFields Currency Details CirchartFields Currency Details CirchartFields Currency Details CirchartFields Currency Details CirchartFields Currency Details Currency Details CirchartFields Currency Details CirchartFields Currency Details CirchartFields Currency Details CirchartFields Currency Details CirchartFields Currency Details CirchartFields Currency Details CirchartFields Currency Details CirchartFields Currency Details CirchartFields Currency Details CirchartFields CirchartFields Circh | Accounts Receivable → > Pa      Deposit ID 115788      Deposit ID 115788      Deposit | / and a E<br>ayments → C<br>nformation D<br>int<br>204<br>01<br>4<br>1ey USD<br>in List È N | Budget S<br>irect Journal Pa<br>Perso<br>istribution Creat<br>Fund<br>09800<br>09800<br>09800<br>09800<br>Total Creat                                                                                                    | Agrice and the second second s | f "Error" dis<br>Create Accounting Er<br>7501<br>Tool I I I I I I I I I I<br>Tool I I I I I I I I I I<br>Tool I I I I I I I I I I<br>Department<br>10015<br>99999<br>00.00 Currency | plays.                                                                                                    | 1<br>1-2 of 4 ( | East<br>FIPS                                         |
|---------------|----------------------------------------------------------------------------------------------------|----------------------------------------------------------------------------------------------------|---------------------------------------------------------------------------------------------|----------------------------------------------------------------------------------------------------|----------------------------------------------------------------------------------------------------|----------------------------------------------------------------------------------------------------|----------------------------------------------------------------------------------------------------|-----------------|------------------------------------------------------|
| 1.            | Favorites ▼     Main Menu ▼       Accounting Entries     Deposit Co       Unit 50100     Currency Details       Amount     20       Complete     Budget Status Error       Distribution Lines     ChartFields       ChartFields     Currency Details       Distribution Lines     GL Unit       1     1 50100       2     2 TREAS       Total     Intersector       Save     Creater to Search       Accounting Entries   Deposit Control       Click the Budg                                                                                                    | > Accounts Receivable -> Pa antrol Deposit ID 115788 00.00 USD Entry Event Budget Journal Reference In Line Amount Currency -200.00 USD 200.00 USD Debits 400.00 Current T Previous in List - Next of Chack Ontions                                                                                                    | ayments -> C                                                                                | Perso<br>istribution Creat<br>Fund<br>09800<br>09800<br>iotify 2 Ref                                                                                                    | ayments   Payment TEST  again TEST  again  | Create Accounting Er                                                                                                    | First ()<br>Seq<br>First ()<br>95000001                                                                                                    | 1<br>1-2 of 4 ( | Last<br>FIPS<br>0.00                                 |
| 1.            | Accounting Entries Deposit Co<br>Unit 50100<br>Currency Details<br>Amount 20<br>Complete<br>Budget Status Error<br>Distribution Lines<br>ChartFields Currency Details<br>Distribution GL Unit<br>1 1 50100<br>2 2 7 REAS<br>Total<br>Lines 4 Total D<br>Save Creater Search<br>Accounting Entries   Deposit Control                                                                                                    | Deposit ID 115788 Deposit ID 115788 D0.00 USD Entry Event Budget Journal Reference In Line Amount Currency -200.00 USD Debits 400.00 Curren T Previous in List I Next Det Chack Ontions                                                                                                    | nformation D<br>unt<br>204<br>01<br>•<br>•<br>•<br>•                                        | Perso<br>istribution Creat<br>Fund<br>09800<br>09800<br>09800<br>09800                                                                                                    | Payment TEST                                                                                                    | View All   [2]   [2]         etails         Department         10015         99999         00.00       Currency                                                                     | First<br>Cost<br>Societ<br>Societ<br>Soci | 1<br>1-2 of 4 ( | Elast<br>FIPS                                        |
| 1.            | Unit 50100 Currency Details Amount 20 Complete Budget Status Error Distribution Lines ChartFields Currency Details Distribution 2 2 2 2 TREAS Total Lines 4 Total D Save Created Total C Click the Budget                                                                                                    | Deposit ID 115788                                                                                                    | nformation D<br>unt<br>204<br>D1<br>(<br>1ey USD<br>in List E N                             | Perso<br>istribution Creat<br>Fund<br>09800<br>09800<br>iotify 2 Ref                                                                                                    | Payment TEST                                                                                                    | View All   [2]   []       etails       pepartment       10015       99999       00.00     Currency                                                                                  | First ()<br>Cost<br>Center<br>9500001                                                                                                    | 1<br>1-2 of 4 ( | <ul> <li>Last</li> <li>FIPS</li> <li>0.00</li> </ul> |
| 1.            | Currency Details<br>Amount 20<br>Complete<br>Budget Status Error<br>Distribution Lines<br>ChartFields Currency Details<br>Distribution<br>2 2 2 TREAS<br>Total<br>Lines 4 Total E<br>Save C Return to Search<br>Accounting Entries   Deposit Control                                                                                                    | D0.00 USD<br>Entry Event<br>Budget Journal Reference In<br>Line Amount Currency<br>-200.00 USD<br>200.00 USD<br>Debits 400.00 Curren<br>T Previous in List I Next                                                                                                    | nformation D<br>unt<br>204<br>D1<br>•<br>nLey USD<br>in List EN                             | Perso<br>istribution Creat<br>Fund<br>09800<br>09800<br>09800<br>09800                                                                                                    | Itim / Update D     Program                                                                                                    | View All   [2]   [2]<br>etails [77]<br>Department<br>10015<br>99999<br>00.00 Currency                                                                                               | First ()<br>Cost<br>95000001<br>USD Net                                                                                                    | 1-2 of 4        | East<br>FIPS                                         |
| 1.            | Complete<br>Budget Status Error<br>Distribution Lines<br>ChartFields Currency Details<br>Distribution<br>GL Unit<br>1 1 50100<br>2 2 2 TREAS<br>Total<br>Lines 4 Total E<br>Save Cr Return to Search<br>Accounting Entries   Deposit Control                                                                                                    | Entry Event Budget Journal Reference In Line Amount Currency -200.00 USD 200.00 USD Debits 400.00 Currer T Previous in List I Next at Chack Ontions                                                                                                    | nformation D<br>int<br>204<br>01<br>•<br>•                                                  | Perso<br>istribution Creat<br>Fund<br>09800<br>09800<br>09800<br>Creat<br>Creat | Inalize   Find  <br>Program<br>dits 4                                                                                                    | View All   [2]   [2]<br>etails [777]<br>Department<br>10015<br>99999<br>00.00 Currency                                                                                              | First ()<br>Cost<br>Center<br>95000001                                                                                                    | Task            | <ul> <li>Last</li> <li>FIPS</li> <li>0.00</li> </ul> |
| 1.            | Complete<br>Budget Status Error<br>Distribution Lines<br>ChartFields Currency Details<br>Distribution<br>Sequence GL Unit<br>1 1 50100<br>2 2 2 TREAS<br>Total<br>Lines 4 Total C<br>Save C Return to Search<br>Accounting Entries   Deposit Control                                                                                                    | Entry Event<br>Budget Journal Reference In<br>Line Amount Currency<br>-200.00 USD<br>200.00 USD<br>Debits 400.00 Curren<br>t Previous in List I Next                                                                                                    | nformation D<br>unt<br>204<br>D1<br>•<br>ney USD<br>in List EN                              | Perso<br>istribution Creat<br>Fund<br>09800<br>09800<br>09800                                                                                                    | itts 4                                                                                                    | View All   [2]   [2]<br>etails [77]<br>Department<br>10015<br>99999<br>00.00 Currency                                                                                               | First ()<br>Cost<br>Center<br>95000001                                                                                                    | Task            | <ul> <li>Last</li> <li>FIPS</li> <li>0.00</li> </ul> |
| 1.            | Distribution Lines ChartFields Currency Details Distribution GL Unit I I I I I I I I I I I I I I I I I I I                                                                                                    | Budget Journal Reference In<br>Line Amount Currency<br>-200.00 USD<br>200.00 USD<br>Debits 400.00 Curren<br>t Previous in List 4 Next                                                                                                    | nformation C<br>nt<br>204<br>D1<br>•<br>rey USD<br>in List V                                | Perso<br>istribution Creat<br>Fund<br>09800<br>09800<br>Total Cred                                                                                                    | its 4                                                                                                    | View All   [2]      <br>etails ITTT<br>Department<br>10015<br>99999<br>Currency                                                                                                    | First ④ USD Net                                                                                                    | Task            | <ul> <li>Last</li> <li>FIPS</li> <li>0.00</li> </ul> |
|               | Distribution<br>Sequence GL Unit<br>1 1 50100<br>2 2 TREAS<br>Total<br>Lines 4 Total E<br>Save C Return to Search<br>Accounting Entries   Deposit Control                                                                                                    | Line Amount Currency<br>-200.00 USD<br>200.00 USD<br>Bebits 400.00 Curren<br>T Previous in List 4 Next<br>At Chack Ontions                                                                                                    | ant<br>204<br>D1<br>•<br>ney USD<br>in List                                                 | Fund<br>09800<br>09800<br>Total Cred                                                                                                    | Program<br>lits 4                                                                                                    | Department           10015           99999           00.00         Currency                                                                                                    | Cost<br>Center<br>95000001<br>USD Net                                                                                                    | Task            | 0.00                                                 |
| 1.            | 1 1 50100<br>2 2 TREAS<br>Total<br>Lines 4 Total E<br>Save C Return to Search<br>Accounting Entries   Deposit Control<br>Click the Budg                                                                                                    | -200.00 USD<br>200.00 USD<br>Pebits 400.00 Currer<br>T Previous in List 1 Next                                                                                                    | 204<br>01<br>• • • • • • • • • • • • • • • • • • •                                          | 09800<br>09800<br>Total Cred                                                                                                    | lits 4                                                                                                    | 10015<br>99999<br>00.00 Currency                                                                                                    | 95000001                                                                                                    |                 | 0.00                                                 |
| 1.            | 2 2 TREAS                                                                                                    | 200.00 USD<br>Debits 400.00 Currer<br>T Previous in List 4 Next                                                                                                    | ney USD                                                                                     | 09800<br>Total Cred<br>lotify 2 Ref                                                                                                    | iits 4                                                                                                    | 99999                                                                                                    | USD Net                                                                                                    |                 | 0.00                                                 |
| 1.            | Total<br>Lines 4 Total E<br>Save C Return to Search<br>Accounting Entries   Deposit Control                                                                                                    | ebits 400.00 Currer                                                                                                    | ncy USD                                                                                     | Total Cred<br>lotify 📿 Ref                                                                                                    | lits 4                                                                                                    | 00.00 Currency                                                                                                    | USD Net                                                                                                    |                 | 0.00                                                 |
| 1.            | Lines 4 Total E<br>Save Return to Search<br>Accounting Entries   Deposit Control<br>Click the Budg                                                                                                    | Debits 400.00 Currer                                                                                                    | ncy USD<br>t in List 📔 N                                                                    | Total Cred                                                                                                    | lits 4                                                                                                    | 00.00 Currency                                                                                                    | USD Net                                                                                                    |                 | 0.00                                                 |
| The <b>Co</b> | mmitment Contro                                                                                                    | <sup>200.00</sup> USD                                                                                                    |                                                                                             | Q                                                                                                    |                                                                                                    |                                                                                                    |                                                                                                    |                 |                                                      |
|               | Commitment                                                                                                    | Control                                                                                                    |                                                                                             |                                                                                                    |                                                                                                    |                                                                                                    |                                                                                                    | 3               | ×                                                    |
|               |                                                                                                    |                                                                                                    |                                                                                             |                                                                                                    |                                                                                                    |                                                                                                    |                                                                                                    | Help            | o                                                    |
|               | Commitment                                                                                                    | Control Details                                                                                                    |                                                                                             |                                                                                                    |                                                                                                    |                                                                                                    |                                                                                                    |                 |                                                      |
|               |                                                                                                    | Source Trans                                                                                                    | action Typ                                                                                  | pe Miscell                                                                                                    | laneous P                                                                                                    | ayment                                                                                                    |                                                                                                    |                 |                                                      |
|               |                                                                                                    | Budget Checking He                                                                                                    | ader Statu                                                                                  | us Errorin                                                                                                    | n Budget (                                                                                                    | Check                                                                                                    |                                                                                                    |                 |                                                      |
|               | C                                                                                                    | Commitment Control A                                                                                                    | mount Ty                                                                                    | pe Actuals                                                                                                    | s, Recogn                                                                                                    | ize and Collec                                                                                                    | :t                                                                                                    |                 |                                                      |
|               |                                                                                                    | Commitment Cor                                                                                                    | ntrol Tran                                                                                  | ID 002554                                                                                                    | 47385                                                                                                    |                                                                                                    |                                                                                                    |                 |                                                      |
|               |                                                                                                    | Commitment Contro                                                                                                    | ol Tran Da                                                                                  | te 06/21/2                                                                                                    | 2023<br>prride Tra                                                                                                    | neaction                                                                                                    |                                                                                                    |                 |                                                      |
|               | Budget Check                                                                                                    | k 🚺                                                                                                    |                                                                                             | _ 010                                                                                                    |                                                                                                    | isuction                                                                                                    |                                                                                                    |                 |                                                      |
|               | Go to Transactio                                                                                                    | Cancel Refresh                                                                                                    |                                                                                             | Go To A                                                                                                    | Activity Log                                                                                                    | 9                                                                                                    |                                                                                                    |                 |                                                      |

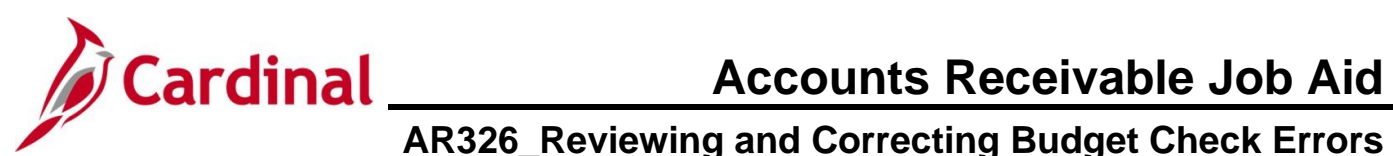

| Step      | Action                                                                                                    |
|-----------|----------------------------------------------------------------------------------------------------|
| 1         | The <b>Budget Checking Header Status</b> field displays the error message "Error in Budget Check".<br>Budget Checking Header Status Error in Budget Check                                                                                                    |
| 2.        | Click the Go to Transaction Exceptions link to open the Direct Journal page.           Go to Transaction Exceptions         Go To Activity Log           OK         Cancel                                                                                                    |
| The Direc | Ct Journal page displays.         Favorites < Main Menu < Commitment Control < Review Budget Check Exceptions < Porect Journal         Misc. Payment Exceptions         Line Exceptions         Line Exceptions         Deposit Unit 50100         Deposit Unit 50100         Deposit Unit 50100         Deposit Unit 50100         Deposit Unit 50100         Deposit Unit 50100         Deposit Unit 50100         Nore Budgets Exist         Advanced Budget Criteria         Budget Override         Budget Queride         Budget Queride         Budget Queride         Budget Queride         Budget Queride         Budget Queride         Budget Queride         Budget Queride         Budget Queride         Budget Override         Budget Criteria         Budget Override         Budget Criteria         Budget Override         Budget Criteria         Budget Criteria         Budget Override         Budget Criteria         Budget Override         Budget Criteria         Budget Criteria         Budget Criteria         Budget Criteria |
| 3.        | Review the message in the Exception field. In this example, the error message states "No Budget Exists".         Budgets with Exceptions         Personalize         Budget Override       Budget Chartfields         Details       Business Unit         Ledger Group       Exception         1       ©         50100       CC_REVEST                                                                                                    |
| 1         | <ul> <li>At this point, determine if the error is caused by an incorrect distribution or if the budget needs to be modified.</li> <li>If a budget modification is required, the designated person at the Agency should be notified to ensure the necessary updates are made. Once the updates are made, manually run budget check, or let budget check run during the nightly batch process. Verify that the budget check status updates to "Valid"</li> <li>If the error is due to an incorrect ChartField distribution, update the distribution. Refer to the <u>Correcting ChartField Distribution Errors</u> section of this Job Aid and follow the instructions.</li> </ul>                                                                                                    |

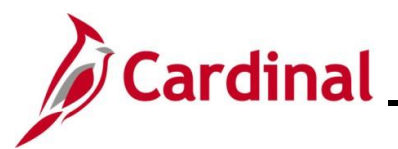

#### Viewing a Nightly Batch Budget Check Error

| Step | Action                                                                                                    |
|------|----------------------------------------------------------------------------------------------------|
| 1.   | When budget check is run during the nightly batch, users can view budget check errors by navigating to the <b>Direct Journal</b> page. |
|      | Navigate to the Direct Journal page using the following path:                                                                          |
|      | Main Menu > Commitment Control > Review Budget Check Exceptions > Revenues ><br>Direct Journal                                         |

The Direct Journal Search page displays.

| Favorites 🗸                                   | Main Menu  → Commitment Control  → Review Budget Check Exceptions  → Revenues  → Direct Journal                                                                                                    |
|-----------------------------------------------|----------------------------------------------------------------------------------------------------|
| Direct Jour<br>Find an<br>Search<br>Enter any | Existing Value Criteria y information you have and click Search. Leave fields blank for a list of all values.                                                                                                    |
| ۳                                             | tecent Searches Choose from recent searches V 🖉 Saved Searches Choose from saved searches V                                                                                                    |
|                                               | Commitment Control Tran ID begins with v Commitment Control Tran Date = v Deposit Unit begins with v Deposit Unit begins with v O Payment Sequence = v Process Instance = v Process Status = v Clear Clear                                                           |
| <b>)</b>                                      | For more information pertaining to the Cardinal FIN Search pages, refer to the Job Aid titled<br>Overview of the Cardinal FIN Search Pages". This Job Aid is located on the Cardinal<br>Website in <b>Job Aids</b> under <b>Learning</b> .                           |
| 2. (                                          | Click the <b>Process Status</b> dropdown button and select "Errors Exist".                                                                                                    |
| 3. (                                          | Click the <b>Search</b> button.                                                                                                    |
|                                               | f there is more than one Deposit with a budget check error, the search results will display a ist. If there is only one Deposit with a budget check error, Cardinal opens the <b>Direct Journal</b> page for that Deposit. In this example, there is only one error. |

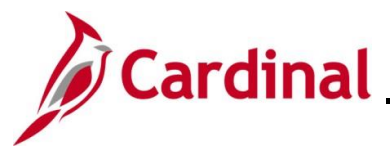

| Step      | Action                                                                                                    |                                                                |
|-----------|----------------------------------------------------------------------------------------------------|----------------------------------------------------------------|
| The Direc | t Journal page displays.                                                                                                    |                                                                |
|           | Favorites  Main Menu  Scommitment Control  Review Budget Check Exceptions  Revenues  Direct Journal                                                                                                    |                                                                |
|           | Misc. Payment Exceptions                                                                                                    |                                                                |
|           | Deposit Unit 50100 Deposit ID 115788 🕎 Payment Sequence 1                                                                                                    |                                                                |
|           | *Exception Type Error       Override Transaction       Image: Comparison of the second second |                                                                |
|           | Budgets with Exceptions Personalize   Find   View All   🔄   🧱 First 🕢 1 of 1 🕢 Last                                                                                                    |                                                                |
|           | Budget Override         Budget Chartfields         TTTP           Details         Business Unit         Ledger Group         Exception         More Detail         Override<br>Budget         Transfer                                                                                                    |                                                                |
|           | 1 C SO100 CC REVEST No Budget Exists More Detail Go To                                                                                                    |                                                                |
| 4.        | Review the message in the Exception field. In this example, the error message st Budget Exists".         Budgets with Exceptions         Budget Override       Budget Chartfields         Budget Override       Budget Chartfields         Budget Override       Budget Group         Exception       No Budget Exists                                                                                                    | ates "No                                                       |
| 1         | <ul> <li>At this point, determine if the error is caused by an incorrect distribution of if the burneds to be modified.</li> <li>If a budget modification is required, the designated person at the Ager be notified to ensure the necessary updates are made. Once the upd made, manually run budget check, or let budget check run during the batch process. Verify that the budget check status updates to "Valid"</li> <li>If the error is due to an incorrect ChartField distribution, update the dis Refer to the <u>Correcting ChartField Distribution Errors</u> section of this Jor follow the instructions</li> </ul>                                                                                                    | ncy should<br>ates are<br>nightly<br>stribution.<br>bb Aid and |

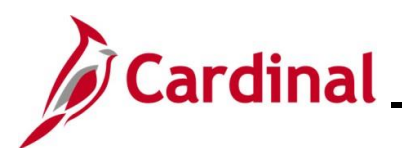

# Cardinal Accounts Receivable Job Aid

## AR326\_Reviewing and Correcting Budget Check Errors

#### **Correcting ChartField Distribution Errors**

| Step | Action                                                                                              |
|------|----------------------------------------------------------------------------------------------------|
| 1.   | Navigate to the Modify Accounting Entries page using the following path:                            |
|      | Main Menu > Accounts Receivable > Payments > Direct Journal Payments > Modify<br>Accounting Entries |

The Modify Accounting Entries Search page displays.

| Favorites -                                    | Main Menu   Accounts Receivable   Payments   Direct Journal Payments   Modify Accounting Entries                                                                                                    |
|------------------------------------------------|----------------------------------------------------------------------------------------------------|
| Modify Acc<br>Find an<br>Search<br>I Enter any | Existing Value Criteria y information you have and click Search. Leave fields blank for a list of all values.                                                                                                    |
| <b>ئ</b>                                       | ecent Searches Choose from recent searches V 🖉 Saved Searches Choose from saved searches V                                                                                                    |
|                                                | *Deposit Unit = v Q<br>Deposit ID begins with v Q<br>Payment Sequence = v Payment ID begins with v D<br>User ID begins with v P<br>Assigned Operator ID begins with v P<br>Assigned Operator ID begins with v P<br>Case Sensitive<br>Search Clear |
| i F<br>",<br>V                                 | For more information pertaining to the Cardinal FIN Search pages, refer to the Job Aid titled Overview of the Cardinal FIN Search Pages". This Job Aid is located on the Cardinal Website in <b>Job Aids</b> under <b>Learning</b> .              |
| 2. E                                           | Enter the Deposit ID number in the <b>Deposit ID</b> field.                                                                                                    |
| 3. [                                           | Clear                                                                                                    |

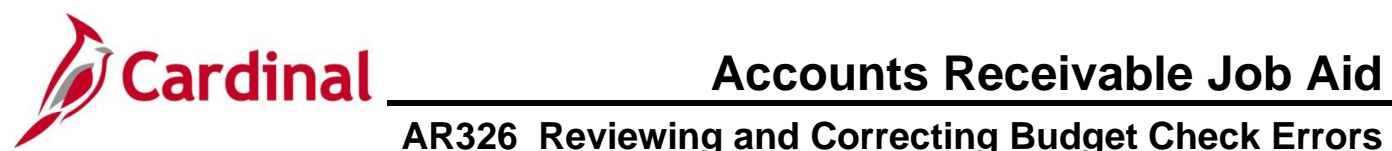

| Step    | Act                   | tion                                                                |                                   |                                                         |                                                                                    |                    |                  |           |               |     |
|---------|-----------------------|---------------------------------------------------------------------|-----------------------------------|---------------------------------------------------------|------------------------------------------------------------------------------------|--------------------|------------------|-----------|---------------|-----|
| The Mod | ify A                 | ccounting                                                           | g Entri                           | <b>es</b> page displ                                    | ays.                                                                               |                    |                  |           |               |     |
| F       | avorites 🗸            | Main Menu                                                           | ·▼ → /                            | Accounts Receivable $\star$ >                           | Payments -> Direct Jo                                                              | urnal Payments 👻 🔅 | Modify Accountin | g Entries |               |     |
|         | Directly J            | ournalled Paymer                                                    | nts Depo                          | sit <u>C</u> ontrol                                     |                                                                                    |                    |                  |           |               |     |
|         |                       | Unit 50100                                                          |                                   | Deposit ID 11                                           | 5788                                                                               | Payment TEST50     | 1 Seq            | 1         |               |     |
|         | Currenc               | y Details                                                           |                                   |                                                         |                                                                                    |                    |                  | ß         |               |     |
|         | А                     | Base                                                                | 200.0                             | 0 Currency US<br>0 Currency US                          | SD<br>SD                                                                           |                    |                  | ~         |               |     |
|         |                       | Comple                                                              | ete                               | Budget Status Err                                       | or                                                                                 |                    |                  |           |               |     |
| ĺ       | Accoun                | ting Line Displa                                                    | y .                               | 0                                                       |                                                                                    |                    |                  | Diepla    | NV .          |     |
|         |                       | Standa                                                              | rd                                | 0                                                       | Supplemental (Entry Eve                                                            | nt) OBoth          |                  | Dispia    |               |     |
|         | ChartFie              | elds Currency                                                       | Details <u>B</u>                  | udget Journal Reference                                 | e Information Distributi                                                           | Personalize        | Details          | First 🛞 1 | I-4 of 4 🕑 La | ast |
|         | Туре                  | Distribution<br>Sequence                                            | GL Unit                           | Debit Amount                                            | Credit Amount                                                                      | Line Amount        | Foreign Currency | Account   | Fund          | Pr  |
|         | sq                    |                                                                     | 1 50100                           |                                                         | 200.00                                                                             | -200.00            | USD              | 4001204   | 09800         |     |
|         | sq                    |                                                                     | 2 TREAS                           | 200.00                                                  |                                                                                    | 200.00             | USD              | 154601    | 09800         |     |
|         | sQ                    | :                                                                   | 3 50100                           | 200.00                                                  |                                                                                    | 200.00             | USD              | 101010    | 09800         |     |
|         | s                     |                                                                     | 4 TREAS                           |                                                         | 200.00                                                                             | -200.00            | USD              | 101010    | 09800         |     |
|         |                       |                                                                     |                                   |                                                         |                                                                                    |                    |                  |           |               |     |
|         | Total                 | . 4. Tet                                                            | al Dahita                         | 400.00                                                  | Total                                                                              | Credite di         | 0.00             | USD Not   |               |     |
| 4.      | irectly Jou           | Return to Se<br>mailed Payments  <br>check the                      | arch E<br>Deposit Cor<br>Comp     | Notify<br>Itrol                                         | k option.                                                                          |                    |                  |           |               |     |
| 5.      |                       | ck the Sav                                                          | re butto<br>Return to<br>I Paymen | DD.<br>Search Transmission Noti<br>ts   Deposit Control | fy                                                                                 |                    |                  |           |               |     |
| 6.      | A V<br>Mess<br>Warnin | Varning n<br>sage<br>ng Please use Direc<br>plete direct Journal ac | Tessag                            | pe displays in a                                        | a pop-up wind<br>e accounting entries. (6040,723<br>Journal Entry panel. Direct Jo | ow. Click t        | he <b>OK</b> but | tton.     | entries only. |     |
|         | 0                     | Ж                                                                   |                                   |                                                         |                                                                                    |                    |                  |           |               |     |

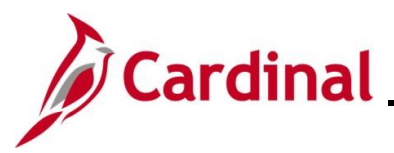

| Step | Action                                                                                              |
|------|----------------------------------------------------------------------------------------------------|
| 7.   | Navigate to the Create Accounting Entries page using the following path:                            |
|      | Main Menu > Accounts Receivable > Payments > Direct Journal Payments > Create<br>Accounting Entries |

The Create Accounting Entries Search page displays.

| Create Acco                      | ounting Entries                                                                                                    |
|----------------------------------|----------------------------------------------------------------------------------------------------|
| Find an I<br>Search<br>Enter any | Existing Value<br>Criteria<br>information you have and click Search. Leave fields blank for a list of all values.                                                                                                    |
| 1<br>See                         | cent Searches Choose from recent searches V 🖉 Saved Searches Choose from saved searches V                                                                                                    |
|                                  | *Deposit Unit = v Q<br>Deposit ID begins with v Q<br>Payment Sequence = v P<br>Payment ID begins with v O<br>User ID begins with v O<br>Assigned Operator ID begins with v O<br>Assigned Operator ID begins with v O<br>Show fewer options<br>Case Sensitive<br>Search Clear |
| Ent                              | er the Deposit ID number in the <b>Deposit ID</b> field.                                                                                                    |
| D                                | eposit ID begins with V                                                                                                    |
| Clic                             | k the <b>Search</b> button.                                                                                                    |
|                                  | Search Clear                                                                                                    |

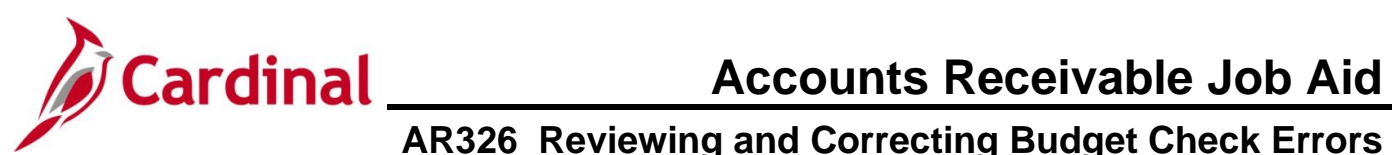

| Step                                         | Action                                                                                                    |  |
|----------------------------------------------|----------------------------------------------------------------------------------------------------|--|
| The Create Accounting Entries page displays. |                                                                                                    |  |
|                                              | Favorites  Main Menu  Accounts Receivable  Payments  Direct Journal Payments  Create Accounting Entries                                                             |  |
|                                              | Accounting Entries Deposit Control                                                                                                    |  |
|                                              | Unit 50100 Deposit ID 115788 Payment TEST501 Seq 1 Currency Details                                                                                                 |  |
|                                              | Amount 200.00 USD 梦园                                                                                                    |  |
|                                              | Complete Entry Event Q                                                                                                    |  |
|                                              | Budget Status Not Chk'd         Distribution Lines         Personalize   Find   View All   [2]   []]         First () 1-2 of 4 () Last                              |  |
|                                              | ChartFields Currency Details Budget Journal Reference Information Distribution Creation / Update Details [FTT]                                                      |  |
|                                              | Sequence GL Unit Speed Type Line Amount Currency Account Fund Program Department Cente                                                                              |  |
|                                              | 2         2         TRAS         Speed Type         200.00         USD         154601         09800         99999                                                   |  |
|                                              |                                                                                                    |  |
|                                              | Total           Lines 4         Total Debits         400.00         Currency USD         Total Credits         400.00         Currency USD         Net         0.00 |  |
|                                              | Return to Search Notify 2 Refresh                                                                                                    |  |
|                                              | Accounting Entries   Deposit Control                                                                                                    |  |
| 10.                                          | Click the <b>Delete Accounting Entries</b> icon.                                                                                                    |  |
|                                              | Currency Details                                                                                                    |  |
|                                              | Amount 200.00 USD 🕫 🗷                                                                                                    |  |
|                                              |                                                                                                    |  |
| 11.                                          | Update the ChartField distribution information as applicable in the corresponding field(s).                                                                         |  |
|                                              |                                                                                                    |  |
|                                              | *Account Fund Program Department                                                                                                    |  |
|                                              | 4001014 Q 09800 Q Q 10015 Q                                                                                                    |  |
| 12.                                          | Click the Lightning Bolt icon.                                                                                                    |  |
|                                              | Currency Details                                                                                                    |  |
|                                              | Amount 200.00 USD                                                                                                    |  |
|                                              |                                                                                                    |  |
|                                              | The page refreshes with the accounting entry offset.                                                                                                    |  |
|                                              |                                                                                                    |  |
|                                              |                                                                                                    |  |
| 13.                                          | Click the <b>Complete</b> checkbox option.                                                                                                    |  |
|                                              | Complete Entry Event                                                                                                    |  |
|                                              |                                                                                                    |  |
| 14.                                          | Click the Save button.                                                                                                    |  |
|                                              | Sava A Return to Search                                                                                                    |  |
|                                              | Save C. Return to Search Protected                                                                                                    |  |
|                                              | Accounting Entries   Deposit Control                                                                                                    |  |

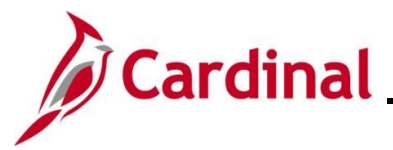

| Step                                                          | Action                                                                                                    |  |  |
|---------------------------------------------------------------|----------------------------------------------------------------------------------------------------|--|--|
| The page refreshes and the <b>Budget Check</b> icon displays. |                                                                                                    |  |  |
|                                                               | Favorites • Main Menu • > Accounts Receivable • > Payments • > Direct Journal Payments • > Create Accounting Entries                                                                                                    |  |  |
|                                                               | Accounting Entries Deposit Control                                                                                                    |  |  |
|                                                               | Unit 50100 Deposit ID 115788 Payment TEST501 Seg 1                                                                                                    |  |  |
|                                                               | Amount 200.00 USD F                                                                                                    |  |  |
|                                                               | Complete Entry Event Q Budget Status Not Chk'd                                                                                                    |  |  |
|                                                               | Distribution Lines Personalize   Find   View All   🗊   📰 First 🕢 1-2 of 4 🕟 Last                                                                                                    |  |  |
|                                                               | Charthelds         Cyrrency Details         Eudget         Journal Reference Information         Distribution Creation / Update Details         Error           Distribution         GL Unit         Speed Type         Line Amount         Currency         Account         Fund         Program         Department         Cost |  |  |
|                                                               | 1         1         50100         Speed Type         -200.00         USD         4001014         09800         10015         9500                                                                                                    |  |  |
|                                                               | 2 2 TREAS Speed Type 200.00 USD 154601 09800 99999                                                                                                    |  |  |
|                                                               |                                                                                                    |  |  |
|                                                               | Total                                                                                                    |  |  |
|                                                               | Lines 4 Iotal Debits 400.00 Currency USD Iotal Credits 400.00 Currency USD Net 0.00                                                                                                    |  |  |
|                                                               | Accounting Entries   Deposit Control                                                                                                    |  |  |
| 15.                                                           | Click the Budget Check icon.                                                                                                    |  |  |
|                                                               | Amount 200.00 USD                                                                                                    |  |  |
| 16.                                                           | Verify that the <b>Budget Status</b> field updates and is now "Valid".                                                                                                    |  |  |
|                                                               | Currency Details                                                                                                    |  |  |
|                                                               | Amount 200.00 USD                                                                                                    |  |  |
|                                                               | Complete Entry Event Q<br>Budget Status Valid                                                                                                    |  |  |
| 17.                                                           | Click the Save button.                                                                                                    |  |  |
|                                                               | Save       Return to Search         Accounting Entries   Deposit Control                                                                                                    |  |  |